## THE ESTABLISHMENT SEARCH FACILITY

## What is the use of this facility?

Since the creation of the multiple Regional Offices in some of the States, the erstwhile used State Codes were changed for 19 Regional Offices. Moreover, after the implementation of the Computerisation Project in the EPFO Offices, the members account number uses the Office code also even when the Region Codes had not changed.

Since the EPF members and even some employers were not aware of the new Region and Office codes, the facility has been provided to search the code number of an establishment and the EPFO Office under which the establishment is making the PF remittances.

A visitor to the website, who knows any one of the search fields, namely his account number starting with the old State code, name of his establishment, part name of the establishment, office under which his accounts are maintained etc can search the details of the establishment and also view:

- 1. Each electronic return (TRRN) wise payments made by the employer since April 2012,
- 2. Name of the members for whom the electronic
- 3. Advantages of the facility for:

**MEMBERS**: Can check whether their employer has remitted dues and if yes whether his/her name appears in the list of employees. If yes, then only the e-passbook upto that month will be available on the Member Portal.

**Employers:** Can check whether the remittances made by them has reflected in the list of payments and whether the member pass book against any ECR has been made available. If yes, it will be available for download on login to the employer portal.

**Principal Employers**: Can check the remittances by their contractor establishments and the names of their contractual employees.

## How to use the facility?

Click the **Establishment Search** Link on the Home Page of <u>www.epfindia.gov.in</u>

The link is available under both, For EMPLOYEES and For EMPLOYERS

| Em                      | ployees' Provident Fund                                          |                                                                          |
|-------------------------|------------------------------------------------------------------|--------------------------------------------------------------------------|
| Rich Rich               | (A statutory body under Ministry of Labour & Empire              | Gyment, Government of India)                                             |
| Home Recruitment        | Tenders Auctions International Workers Contect us                | FAQ Dashboard EPFAT                                                      |
| Attention [             | Dear Employers! If you have made remittance for the wage month o | of March 2012 or                                                         |
| Meet CPFC               |                                                                  | Photogallery                                                             |
| EPFO Directory          |                                                                  |                                                                          |
| Aboutus                 | FOR EMPLOYEES                                                    |                                                                          |
| Downloads               | Member Portal (Download Yoyr E-Passbook)                         |                                                                          |
| Legal / Rule Provisions | Know Your Claim status.     Know Your EPF Balance.               |                                                                          |
| Operational Statistics  | EPFiGMS (Register your Grievance)                                |                                                                          |
| RTI Act 2005            | ➡ Establishment search.                                          |                                                                          |
| Citizen's Charter       | ➡ Locate an EPFO Office                                          | INAUGURATION OF NEW LIDIK OF EPHINDIA WEBSITE BY CPEC ON 15/12/2012 AT N |
| NATRSS & 7TIs           |                                                                  |                                                                          |
| Related sites           |                                                                  | Latest News                                                              |
| Regional sites          | FOR EMPLOYERS                                                    |                                                                          |
| For EPF Office Use      | Online ECR/Challan Submission                                    |                                                                          |
|                         | E-Return Tool                                                    | Launch of Member Portal on                                               |
|                         | SBI Branches for EPF Remttances.                                 | 30.11.2012Read                                                           |
|                         | Locate an EPFO office                                            | EPFO launches Employer e-sewa on                                         |
|                         | EPFiGMS (Register your Grievance)                                | 20.03.2012Read                                                           |
|                         | Establishment search.                                            | Attention EPF Members - Video Clip                                       |

The following screen will appear. The visitor has the choice to select one of the optione out of the three, namely the Old Region Code, the Office name or the PIN code where the establishment is located.

He can additionally also select and enter the name and the numeric part of the Establishment code number, if the same is known to the visitor.

| Choose an Office Code to Search                                                                                                    |                                 |        |
|----------------------------------------------------------------------------------------------------|---------------------------------|--------|
| © Establishments under old Office Code                                                                                                    | -Please Choose Old Office Code- | Search |
| © Establishments under Office                                                                                                    | Please Choose Office            | Search |
| © Show all estt. under this PIN Code                                                                                                    |                                 | Search |
| <ul> <li>I also know the establishment code (enter nur<br/>Do not enter extension code)</li> <li>Also search on Estt. name (enter a few character)</li> </ul> | meric part of code number only. |        |
|                                                                                                    | Search                          |        |
|                                                                                                    | 0.001010                        |        |

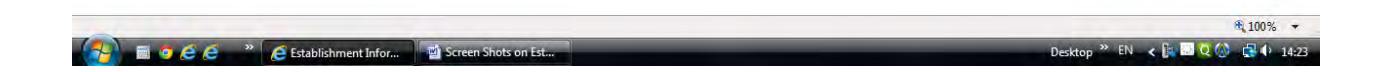

The old codes will appear as follows.

| Choose an Office Code to Search                                                                                                    |                    |
|----------------------------------------------------------------------------------------------------|--------------------|
| Establishments under old Office Code      Please Choose Old O      Please Choose Old O      Please Choose O      Please Choose O      P | fice Code V Search |
| © Establishments under Office                                                                                                    | Search             |
| Show all estt. under this PIN Code                                                                                                    | Search             |
| GA<br>I also know the establishment code (enter numeric<br>Do not enter extension code)<br>HR                                                                                                    |                    |
| Also search on Estt. name (enter a few characters ok<br>KN                                                                                                    |                    |
| Sean MP<br>NE                                                                                                    |                    |
| OR<br>PB                                                                                                    |                    |
| TN<br>UC                                                                                                    |                    |
| TN<br>UC<br>UP                                                                                                    |                    |

|                                   |                     | 🕅 100% 🔻                         |
|-----------------------------------|---------------------|----------------------------------|
| <br>📄 🧕 🤌 🎽 🦉 Establishment Infor | Screen Shots on Est | Desktop 🎽 EN < 🎼 🖬 Q 🕼 🛃 🖡 14:23 |

If the visitor knows the office name under which the establishment is complying, he can select the office name.

| Clocke an Office Code  Establishments under Office  Establishments under Office  Establishments under Office  Establishments under Office  Please Choose Office  Please Choose Office  AGRA AHMEDABAD AGRA AHMEDABAD AACUA AHMEDABAD AACUA AMBATIVAR AMITSAR AMITSAR AMITSAR AMITSAR AMITSAR AANGALORE BARRACKPORE BELLARY BERHAMPUR BHAGALPUR BHAGALPUR BHARMACKAR BHUGANBESWAR BHOBANESWAR BHOBANESWAR BHOB  |                                                                                |                                                                              |        |
|----------------------------------------------------------------------------------------------------|--------------------------------------------------------------------------------|------------------------------------------------------------------------------|--------|
| Establishments under Office Code  Establishments under Office  Show all estt. under this PIN Code  AGRA AHMEDABAD ACOLA AGRA AHMEDABAD Do not enter extension code AlbartUR AMBATUR AMBATUR AMBATUR BARBACKPORE BELLARY BERHAMPUR BHAGALPUR BHAGALPUR CHENNAI CHENNAI CH | Choose an Omce Code to Search                                                  |                                                                              | (1997) |
| Establishments under Office     Please Choose Office     Please Choose Office     AGRT     AGRT     AGRT     AGRT     AGRT     AGRT     AGRT     AGRT     AISo search on Estt. name (enter a few characters of     AURANGABAD     BANGALORE     BAREILLY     BARRACKPORE     BAREILLY     BARRACKPORE     BELLARY     BELLARY     BELLARY     BELLARY     BELLARY     BELLARY     BHARUCH     BHARUCH     BHARUCH     BHARUCH     BHARUCH     BHARUSWAR     BOMMASANDRA     CHANDIGARH     CHENAI     CHENAI     CHEN      | C Establishments under old Office Code                                         | -Please Choose Old Office Code-                                              | Search |
| Show all estt. under this PIN Code     AGARTALA     AGAR     AGAR     AHMEDABAD     ACOLA     AHMEDABAD     ACOLA     ALAHABAD     ANRATTUR     AMRATTUR     AMRATTUR     AMRATTUR     AMRATTUR     BANGALORE     BANGALORE     BANGALORE     BELLARY     BERHAMPUR     BHARQCHPORE     BHARUCH     BHARUCH        | Establishments under Office                                                    | Please Choose Office  Please Choose Office                                   | Search |
| AKOLA<br>ALLAHABAD<br>Do not enter extension code)<br>Also search on Estt. name (enter a few characters of<br>BANDRAMUMBAI-I<br>BANGALORE<br>BARRACKPORE<br>BERLARY<br>BERLARY<br>BERLARY<br>BERLARY<br>BHAGALPUR<br>BHAGALPUR<br>BHAGALPUR<br>BHAGALPUR<br>BHARUCH<br>BHARUCH<br>BHARUCH<br>BHARUCH<br>BHARUCH<br>BHARUCH<br>BHARUCH<br>BHARUCH<br>BHARUCH<br>BHARUCH<br>BHARUCH<br>BHARUCH<br>BHARUCH<br>BHARUCH<br>BHOPAL<br>BHOPAL<br>BHOPAL<br>BHOBANDRA<br>CHANDIGARH<br>CHENNAI<br>CHIKAMAGALUR<br>COIMBATORE<br>CUDAPA<br>DARJEELING<br>DARJECING                                                                                                    | Show all estt. under this PIN Code                                             | AGARTALA<br>AGRA<br>AHMEDABAD                                                | Search |
| Also search on Estt. name (enter a few characters of e<br>BANDRAMUMBALI<br>BANGALORE<br>BARRACKPORE<br>BARRACKPORE<br>BELLARY<br>BERHAMPUR<br>BHARUCH<br>BHARUCH<br>BHARUCH<br>BHARUCH<br>BHARUCH<br>BHARUCH<br>BHARUCH<br>BHARUCH<br>BHARUCH<br>BHOPAL<br>BHUBANESWAR<br>BOMMASANDRA<br>CHANDIGARH<br>CHENNAI<br>CHENNAI<br>CHENNAI<br>CHENNAI<br>CHENNAI<br>CHENNAI<br>CHENNAI<br>CHENNAI<br>CHENNAI<br>CHENNAI<br>CHENNAI<br>CHENNAI<br>CHENNAI<br>CHENNAI<br>CHENNAI<br>CHENNAI<br>CHENNAI<br>CHENNAI                                                                                                    | I also know the establishment code (enter nume<br>Do not enter extension code) | AKOLA E<br>pric pa<br>ALLAHABAD<br>AMBATTUR<br>AMRITSAR                      |        |
| BELLARY<br>BERHAMPUR<br>BHAGALPUR<br>BHARUCH<br>BHATINDA<br>BHOPAL<br>BHUBANESWAR<br>BOMMASANDRA<br>CHANDIGARH<br>CHENNAI<br>CHENNAI<br>CHENNAI<br>CHENNAI<br>CHENNAI<br>CHEADLUR<br>COIMBATORE<br>CUDAPA<br>DARJEELING<br>DERJEGIN                                                                                                    | Also search on Estt. name (enter a few characte                                | rs of eAURANGABAD<br>BANDRAMUMBAI-I<br>BANGALORE<br>BANGALORE<br>BARRACKPORE |        |
| BHATINDA<br>BHOPAL<br>BHUBANESWAR<br>BOMMASANDRA<br>CHANDIGARH<br>CHENNAI<br>CHIKAMAGALUR<br>COIMBATORE<br>CUDAPA<br>DARJEELING<br>DEHRADUN                                                                                                    |                                                                                | BELLARY<br>BERHAMPUR<br>BHAGALPUR<br>BHARUCH                                 |        |
| CHENNAI<br>CHIKAMAGALUR<br>COIMBATORE<br>CUDAPA<br>DARJEELING<br>DFHRADUN                                                                                                    |                                                                                | BHATINDA<br>BHOPAL<br>BHUBANESWAR<br>BOMMASANDRA<br>CHANDIGARH               |        |
|                                                                                                    |                                                                                | CHENNAI<br>CHIKAMAGALUR<br>COIMBATORE<br>CUDAPA<br>DARJEELING<br>DEFIRADI IN |        |

The search can be made also by only entry of the part name of the establishment. Google" This page is in Malay. Translate it using Google Toolbar? Learn more Not in Maley? Help us improve
Translate
Turn off Malay translation ×

| Choose an Office Code to Search                                                                             |  |
|----------------------------------------------------------------------------------------------------|--|
| © Establishments under old Office CodePlease Chouse Old Office Gode Search                                  |  |
| Establishments under Office                                                                                 |  |
| Show all estt. under this PIN Code                                                                          |  |
| I also know the establishment code (enter numeric part of code number only.<br>Do not enter extension code) |  |
| ☑ Also search on Estt. name (enter a few characters of estt. name or in full) SCHOOL                        |  |

|                                   |                       | <u>₿</u> 100% ▼                  |
|-----------------------------------|-----------------------|----------------------------------|
| 🚱 🗟 🧿 🤗 🤗 👋 🌈 Establishment Infor | 🗃 Screen Shots on Est | Desktop 🎽 EN < 🙀 🔽 Q 🏠 🛃 🕸 14:44 |

On click of search, all establishments that match the entered data will be listed.

|          | <u>Next Last</u>                                        |                                                         | Se                                     | arch Results (Total R | ecords: 70 | D)          |                 | Home                                              |             |
|----------|---------------------------------------------------------|---------------------------------------------------------|----------------------------------------|-----------------------|------------|-------------|-----------------|---------------------------------------------------|-------------|
| r EPFO ( | Office and Addres Old Region Code/ Estt.Code/ Estt.Extn | Region Code/<br>Office Code/<br>Estt.Code/<br>Estt.Extn | ease see <u>EPFO Directory</u><br>Name | Address               | PIN        | EPFO Office | Under RO        | Under ACC                                         | Payme       |
| 1 NE     | 00 00                                                   | NE/SHC 00                                               | CENT THE LAN                           | EI NGEA               | ST 793003  | SHILLONG    | NE - GUWAHATI   | WEST<br>BENGAL,<br>NORTH<br>EAST AND<br>JHARKHAND | <b>Pr</b> O |
| 2 R.     | 1                                                       | RJF                                                     |                                        | 7                     | 302020     | JAIPUR      | RJ - JAIPUR     | HARYANA<br>AND<br>RAJASTHAN                       | <b>B</b> RO |
| 3 K      | I                                                       | KN/                                                     |                                        |                       | 575001     | MANGALORE   | KN - MANGALORE  | KARNATKA<br>AND GOA                               |             |
| 4 K      | 1                                                       | BG/                                                     | LA                                     |                       | 560001     | BANGALORE   | KN - BANGALORE  | KARNATKA<br>AND GOA                               | -K          |
| 5 TI     |                                                         | св/о                                                    | SO TE E                                | bo                    | 1 643240   | COIMBATORE  | TN - COIMBATORE | TAMIL<br>NADU AND<br>KERALA                       | <b>E</b> K  |
| 6 G.     |                                                         | GJ/AHD 00                                               | SHA TAN ROAL                           | D,PET NAGAR55         | 36J 382610 | AHMEDABAD   | GJ - AHMEDABAD  | GUJARAT<br>AND<br>MADHYA<br>PRADESH               | <b>_</b>    |

The data displayed is:

- a. Code number in old pattern
- b. Code number with new Region Code and the Office code.
- c. Name of the establishment
- d. Address of the establishment as per the current data in EPFO Office database.
- e. PIN Code
- f. EPFO Office under which the accounts of the establishment are maintained.
- g. The name of Regional Office
- h. Name of the Additional Central Commissioner having supervisory jurisdiction over the EPFO Office.
- i. Payment Details link to display the payments from April 2012

On click of Payment link, a pop up screen will appear. The top part will have the name and establishment code (has been hidden in this screen) and the ECR wise (TRRN-Temporary return reference number) (TRRNs have been hidden) payments.

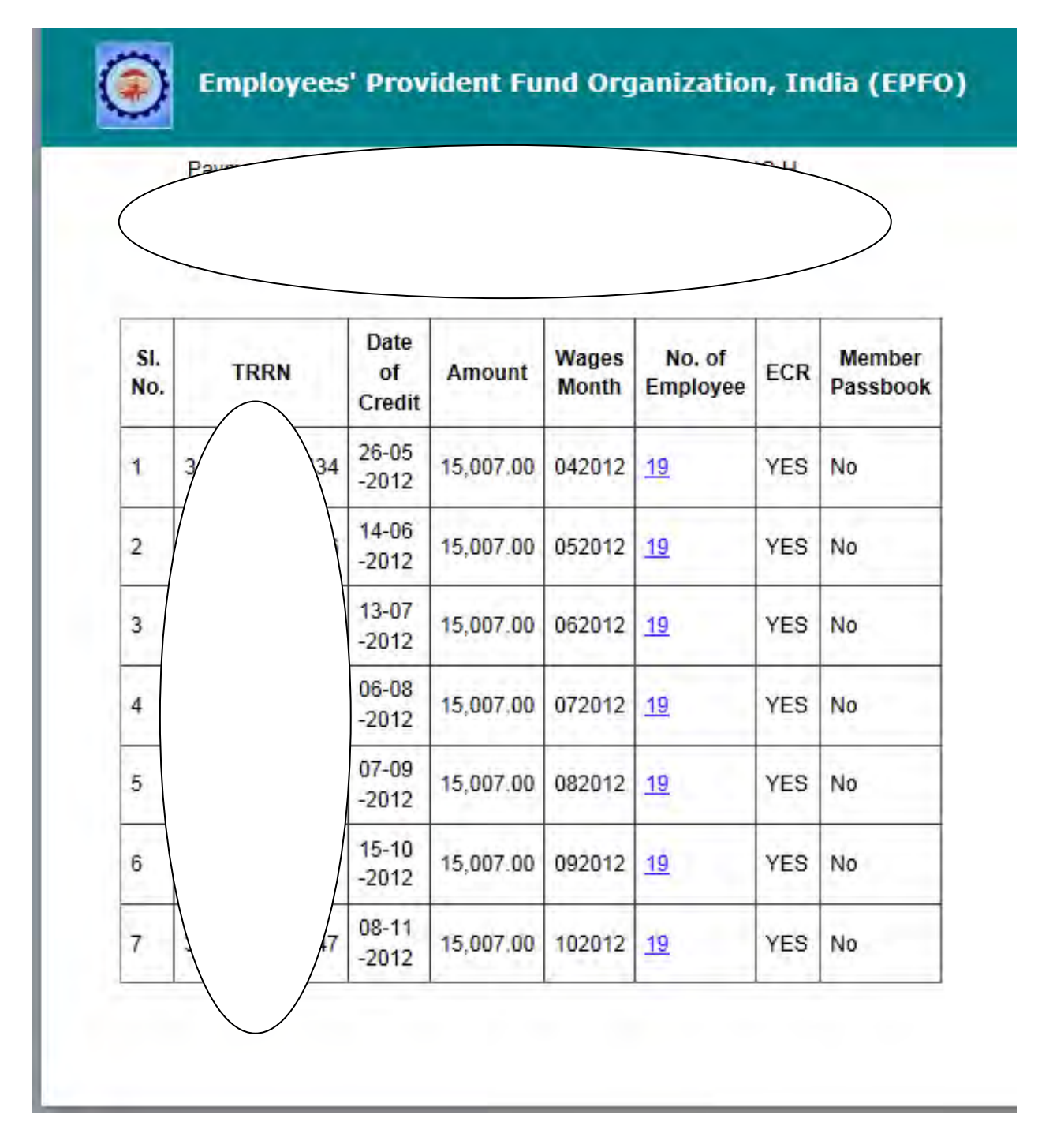

The number of employees will have hyperlink.

On click of any hyperlink, the list of employees will appear in a pop up screen.

| Employee |        |               |
|----------|--------|---------------|
| TRIM     |        |               |
| SI. No.  | 1      | Employee Name |
| 1        | Christ |               |
| 2        | Eliz   |               |
| 3        | Ba     |               |
| 4        | A      |               |
| 5        | к      |               |
| 6        | s      |               |
| 7        | в      |               |
| 8        | He     | <u> </u>      |
| 9        | Sar    | /             |
| 10       | Cath   | /             |

The screen will display the name address and code number of the establishment. (Hidden here).

Names of each member for whom the return was uploaded will also be listed.

Note: The PF number will not be displayed. The number in the column 1 is only a serial number.

The names are as per the name entered in that electronic return (ECR).